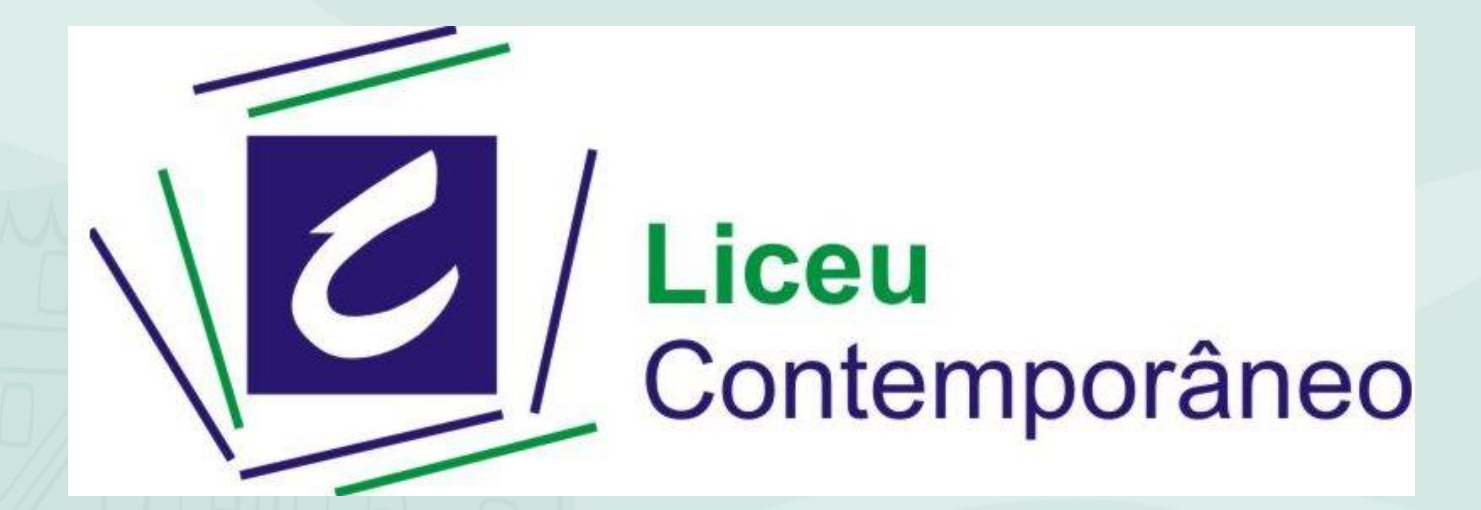

### **COMO CONSULTAR AS INFORMAÇÕES NO PORTAL EDUCACIONAL?**

#### Acesse o site www.liceucontemporaneo.com.br e clique no link PORTAL EDUCACIONAL

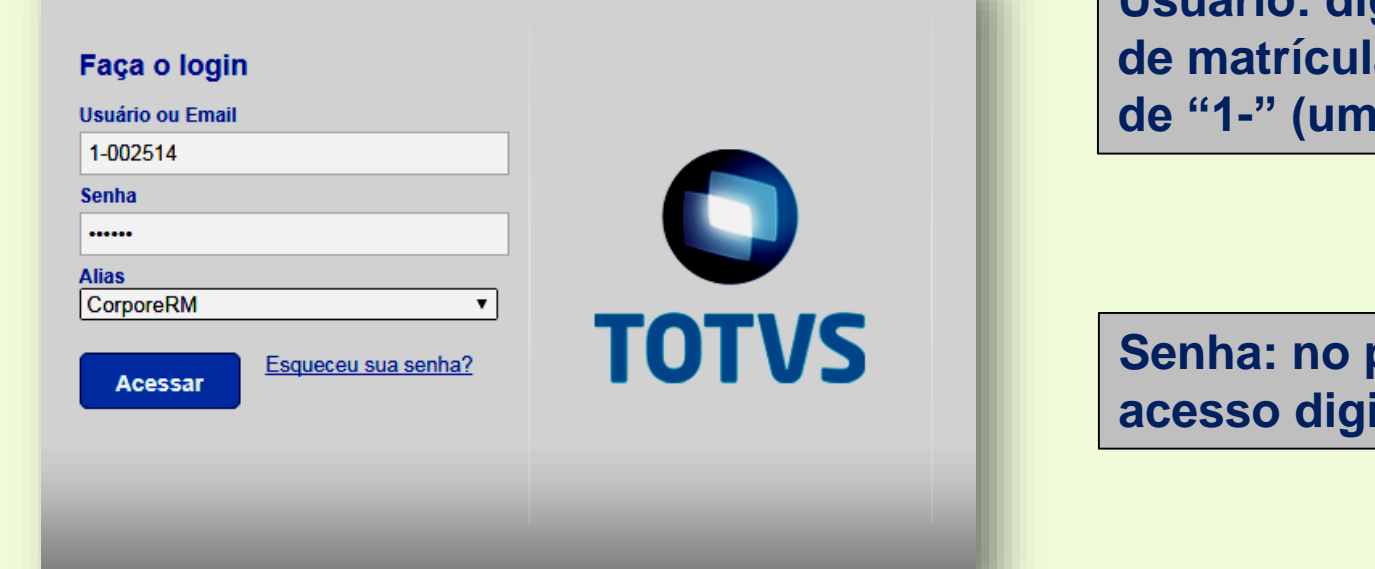

Usuário: digite o número de matrícula antecedido de "1-" (um traço)

Senha: no primeiro acesso digite : 123456

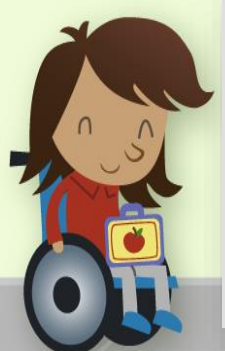

portalresina.cloudtotvs.com.br:2028 diz:

Senha expirada!

A senha digitada não é mais válida para login na base de dados da Linha RM. É necessário que você troque sua senha por uma outra diferente.

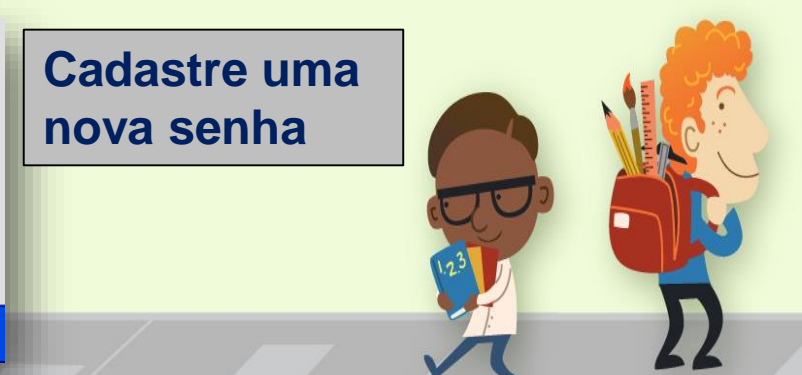

## **Abrindo o Portal**

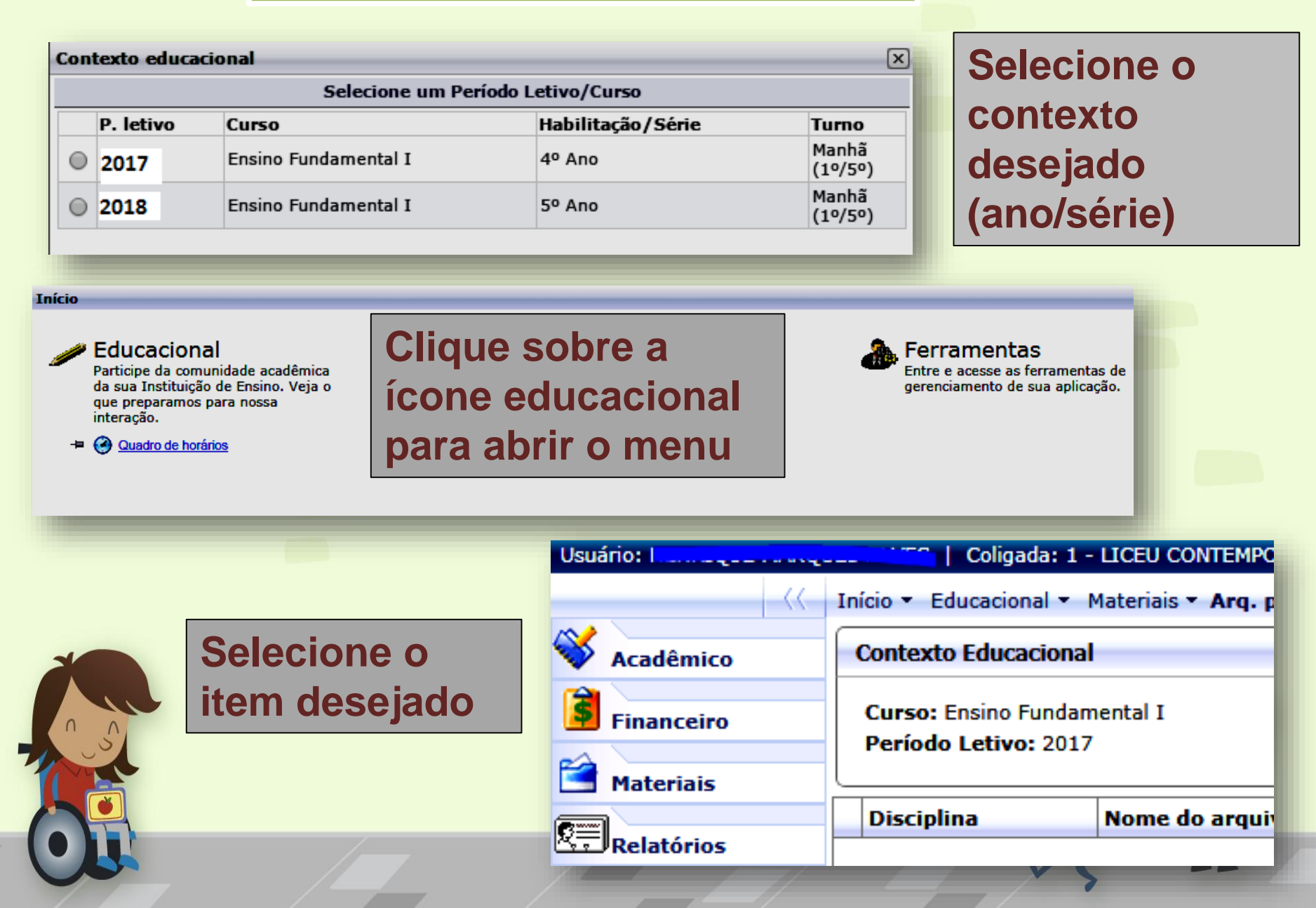

# Abrindo o menu de informações

|            | Usuário: I Coligada: 1 - LICEU CONTEMPORANEO              |                      |                   |                   |                 |  |  |  |  |
|------------|-----------------------------------------------------------|----------------------|-------------------|-------------------|-----------------|--|--|--|--|
|            |                                                           |                      |                   |                   |                 |  |  |  |  |
|            | Acadêmico                                                 | Contexto Educacional |                   |                   |                 |  |  |  |  |
| Acadêmico: | Quadro de Aviso<br>Quadro de horáric<br>Matriz curricular |                      |                   |                   |                 |  |  |  |  |
| quadro de  |                                                           |                      |                   |                   |                 |  |  |  |  |
| horórioo   |                                                           | Horário              | Segunda-Feira     | Terça-Feira       | Quarta-Feii     |  |  |  |  |
| norarios   |                                                           | 07:10 - 08:00        | Língua Portuguesa | Matemática        | Ciências        |  |  |  |  |
|            |                                                           | 08:00 - 08:50        | Língua Portuguesa | Matemática        | Ciências        |  |  |  |  |
|            |                                                           | 09:10 - 10:00        | Matemática        | Língua Portuguesa | Educação Física |  |  |  |  |
|            |                                                           | 10:00 - 10:50        | Matemática        | Língua Portuguesa | Estratégia      |  |  |  |  |
|            |                                                           | 10:50 - 11:40        | Matemática        | Inglês            | Matemática      |  |  |  |  |

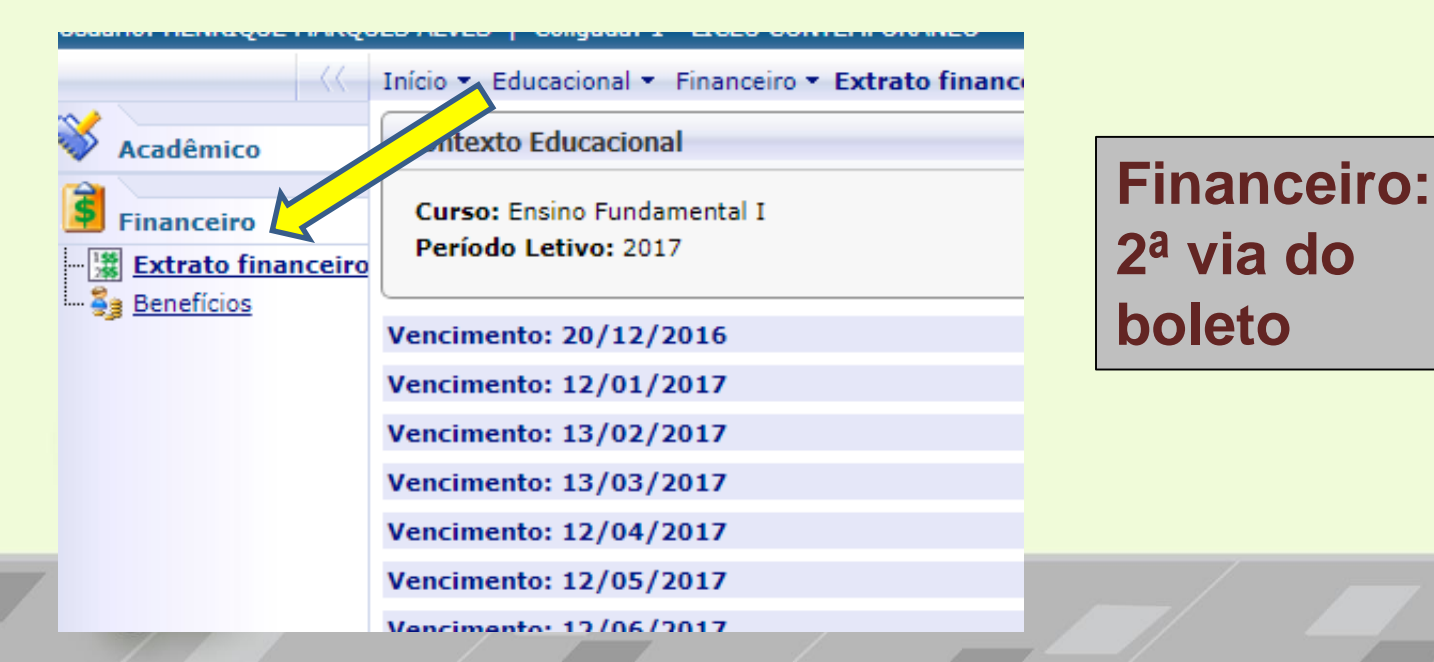

# Abrindo o menu de informações

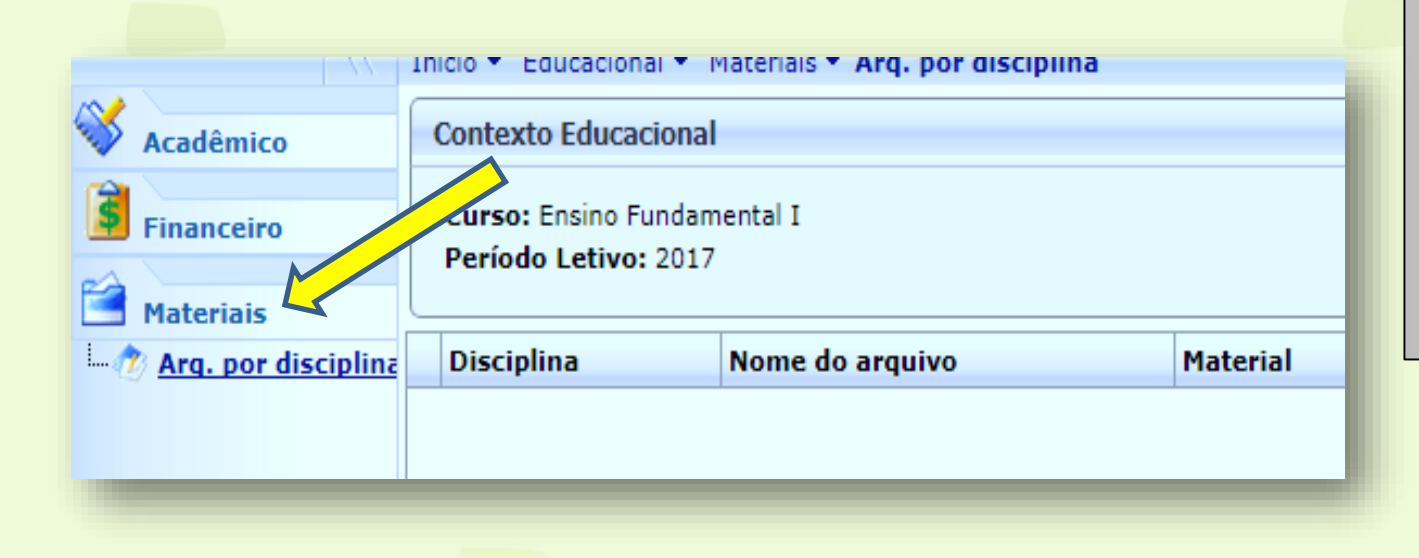

Materiais: arquivos deixados pelos professores para consulta

Coligada: 1 - LICEU CONTEMPORANEO

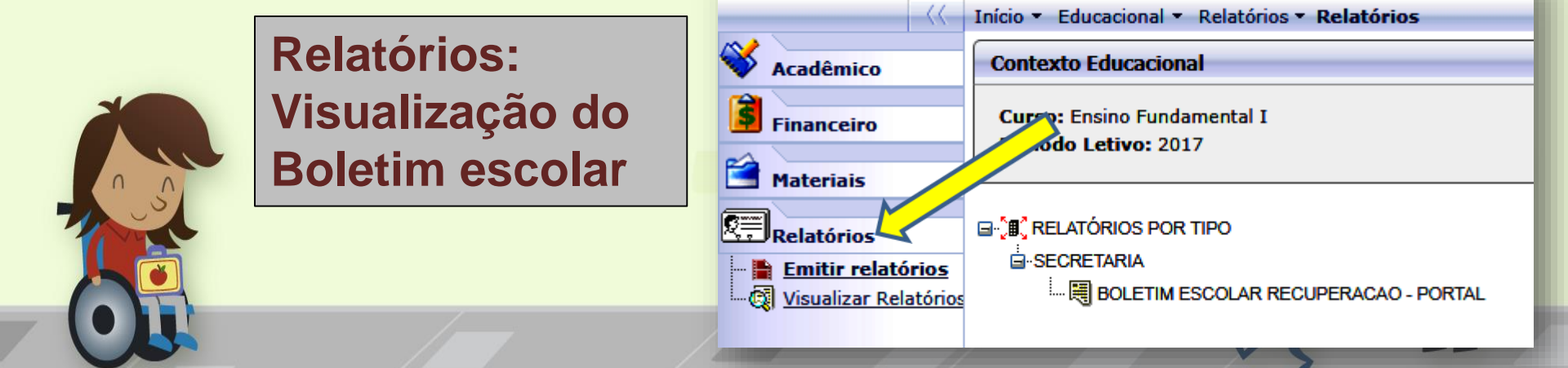

Usuário:

### Menu Relatórios – Boletim Escolar

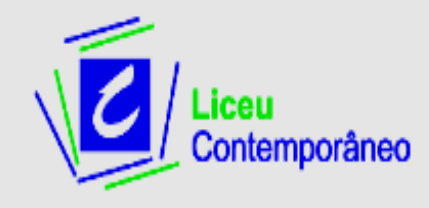

0026

#### EDUCAÇÃO INFANTIL, ENSINO FUNDAMENTAL E MÉDIO

Rua Paraíso, 369 - Vila CEP - 14050 440 Tibério -

> Ribeirão SP Tel: (16) 3633 6083 Preto

> > www.liceucontemporaneo.com.br

#### BOLETIM ESCOLAR DE RECUPERAÇÃO

Matrícula:

Ano:

2017

Turma:

Nro:

5° A

Aluno:

| Disciplinas       | 1                 | 1 Bimestre             |                    | 2 Bimestre        |                        | 3 Bimestre         |                   | 4 Bimestre             |                    |                   |                        |                    |
|-------------------|-------------------|------------------------|--------------------|-------------------|------------------------|--------------------|-------------------|------------------------|--------------------|-------------------|------------------------|--------------------|
|                   | Nota<br>Bimestrai | Nota de<br>Recuperação | Media<br>Bimestral | Nota<br>Bimestral | Nota de<br>Recuperação | Media<br>Bimestral | Nota<br>Bimestral | Nota de<br>Recuperação | Media<br>Bimestral | Nota<br>Bimestral | Nota de<br>Recuperação | Media<br>Bimestral |
| Arte              | 9.0               |                        | 9.0                | 8.5               |                        | 8.5                | 8.5               |                        | 8.5                |                   |                        |                    |
| Ciências          | 4.5               | 7.0                    | 7.0                | 8.5               |                        | 8.5                | 7.5               |                        | 7.5                |                   |                        |                    |
| Educação Física   | 8.5               |                        | 8.5                | 8.5               |                        | 8.5                | 9.0               |                        | 9.0                |                   |                        |                    |
| Estratégia        | 9.0               |                        | 9.0                | 9.0               |                        | 9.0                | 9.0               |                        | 9.0                |                   |                        |                    |
| Geografia         | 7.0               |                        | 7.0                | 7.5               |                        | 7.5                | 7.0               |                        | 7.0                |                   |                        |                    |
| História          | 5.5               | 7.0                    | 7.0                | 5.5               | 7.0                    | 8.5                | 7.0               |                        | 7.0                |                   |                        |                    |
| Inglês            | 8.5               |                        | 8.5                | 8.5               |                        | 8.5                | 7.5               |                        | 7.5                |                   |                        |                    |
| Língua Portuguesa | 7.0               |                        | 7.0                | 6.5               | 5.0                    | 6.5                | 6.5               |                        | 6.5                |                   |                        |                    |
| Matemática        | 7.5               |                        | 7.5                | 7.0               |                        | 7.0                | 8.0               |                        | 8.0                |                   |                        |                    |

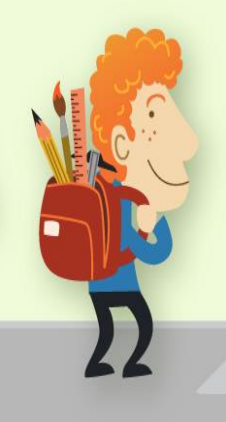